# 2.3. How to Add and Edit a Product (shops)

## 1. Add a New Product.

In the Dashboard

- Edit a name of a Category
- > Click 'Products'
- > Click 'Add New'

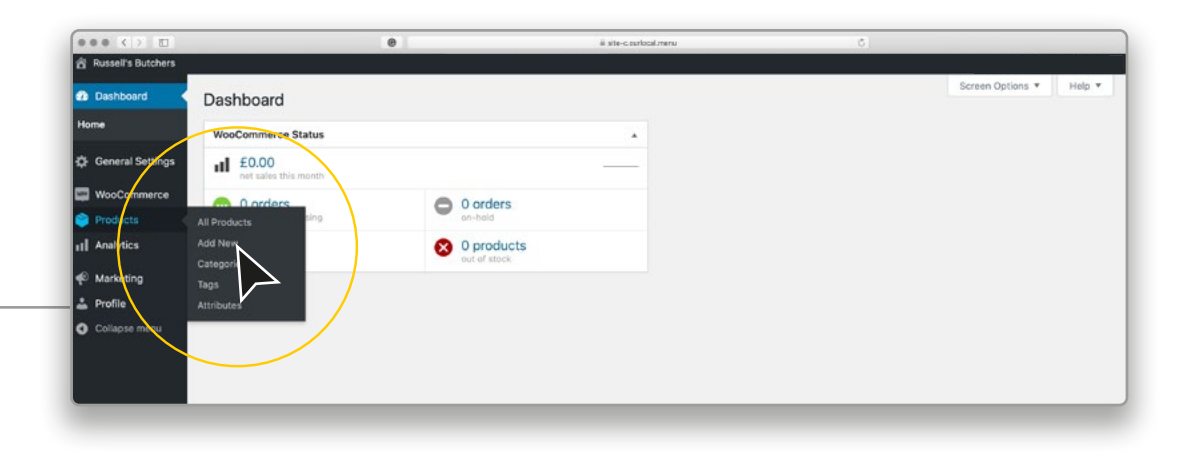

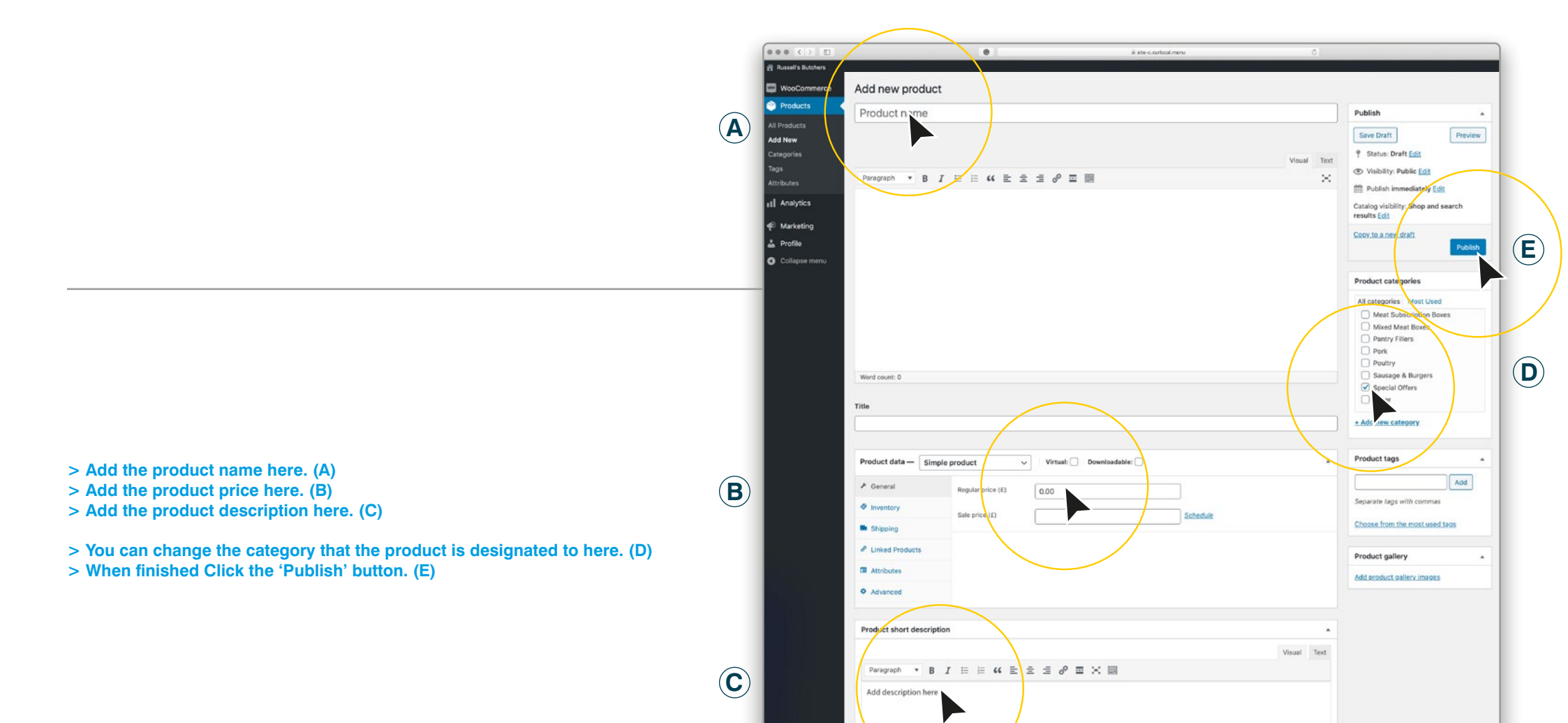

### 2. Edit a Product.

In the Dashboard

- Edit a name of a Category
- > Click 'Products'
- > Click 'All Products'

> Edit the category you wish to

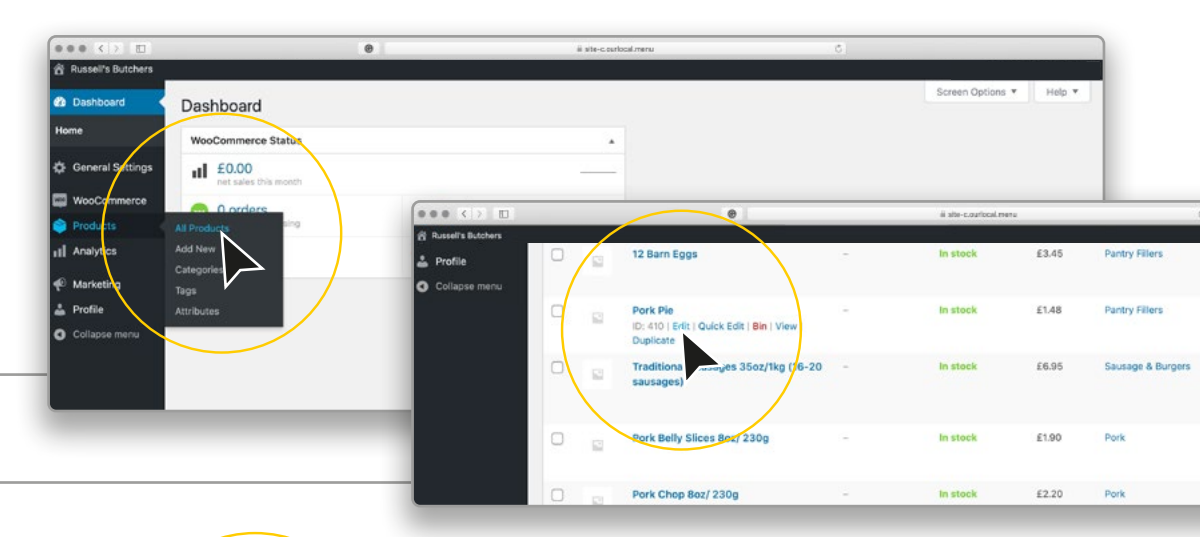

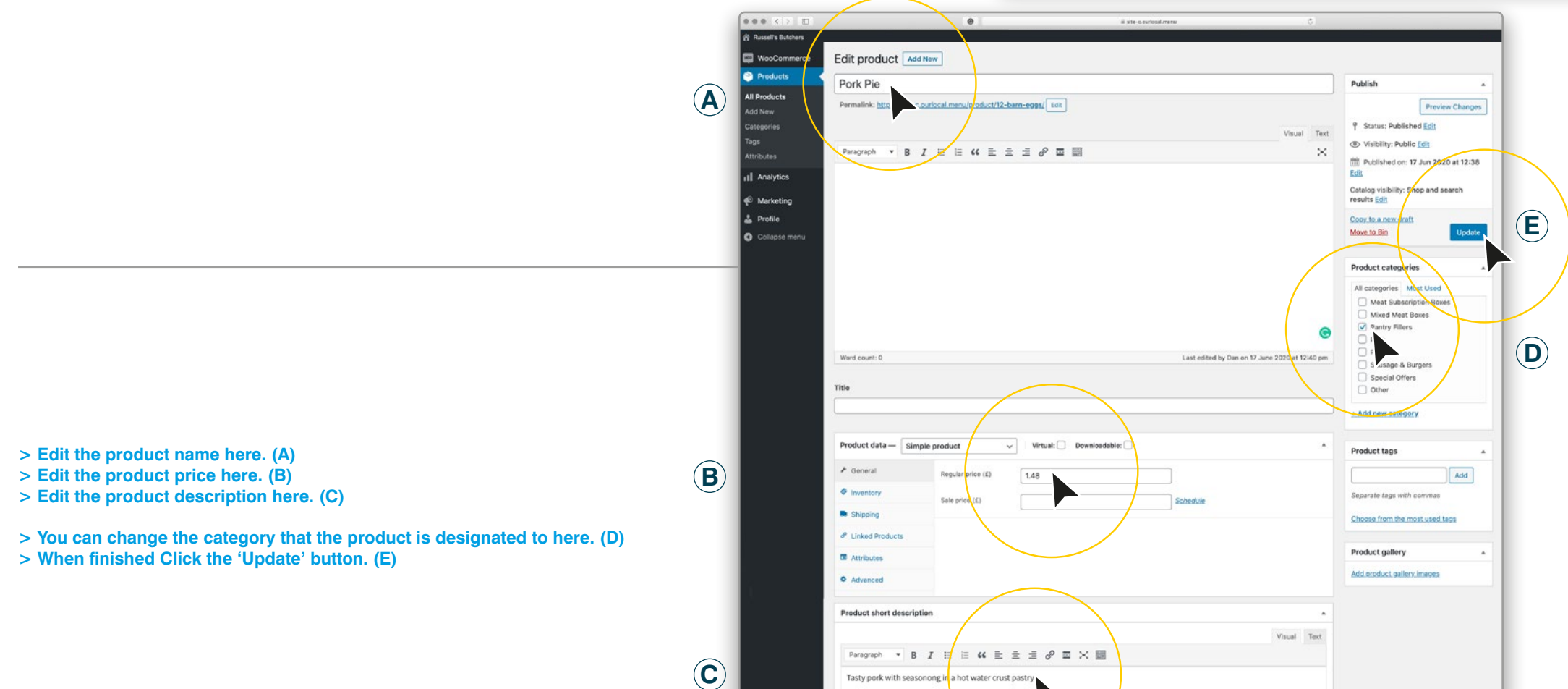

## 3. Disable a Product.

If you don't want to delete a product, if you may have future stock, you can disable it. To do this 'un-tick' the Product Category in the Dashboard.

If no Product Categories are selected then the Product will not be seen 'live' on the site, but will remain in the background for future use.

> When finished Click the 'Publish' button.

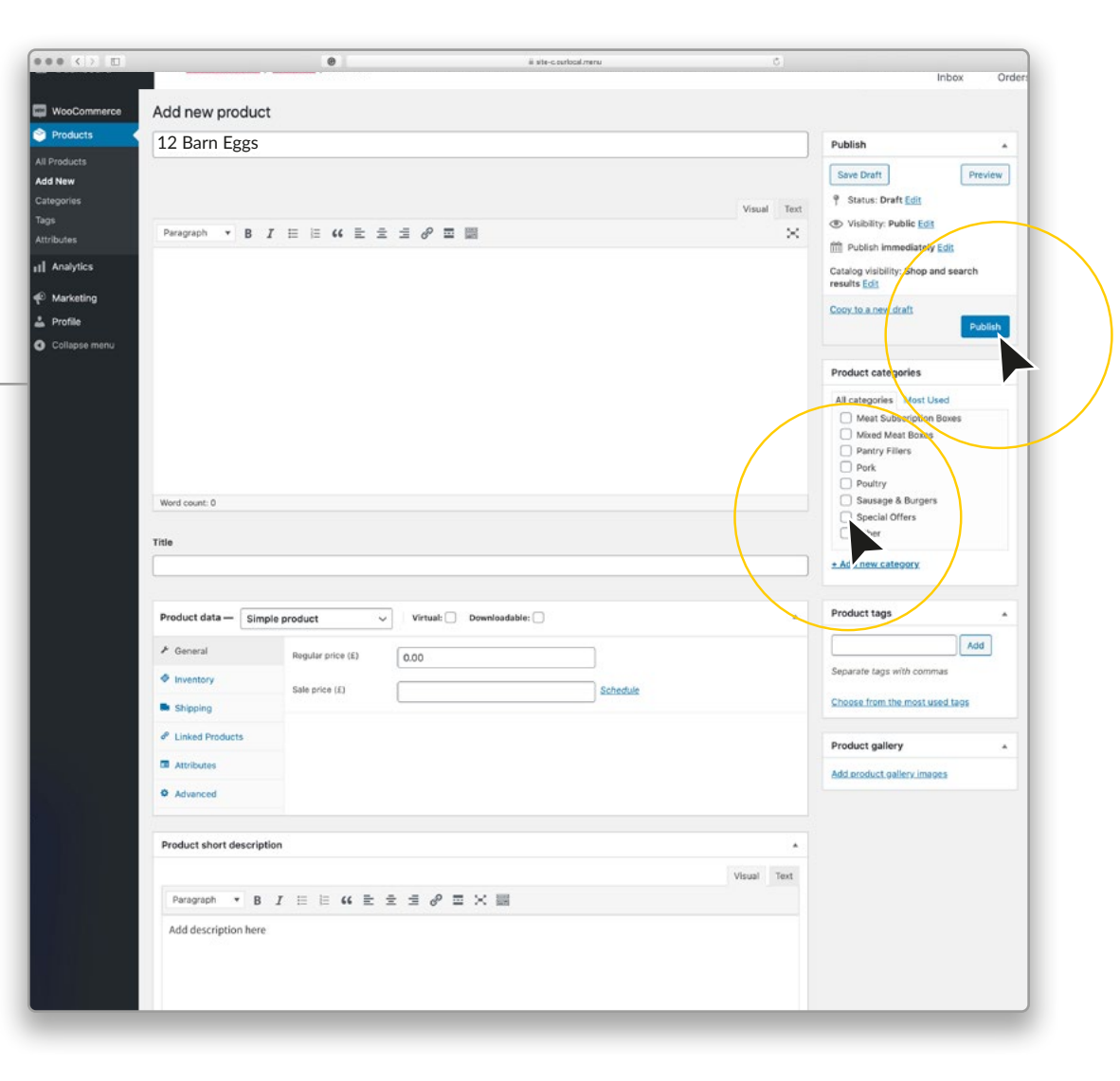

### 4. Adding a Sale item.

You can select certain items to be in the 'Sale' section as well as their own category (ie. Jackets).

In the Dashboard, click on 'All Products'. (A)

The quickest way is to click on 'Quick Edit' of the product you want to add to the Sale Category. (B)

| 🕼 Dashboard                   | WooComm                                  | erce / Products                                                                  |                     |                 |                                 |                                       |      | Inbox Orders   | E Opdat                 |  |
|-------------------------------|------------------------------------------|----------------------------------------------------------------------------------|---------------------|-----------------|---------------------------------|---------------------------------------|------|----------------|-------------------------|--|
| ,≉ Posts                      | Products                                 | Add New Import Export                                                            |                     |                 |                                 |                                       |      | Screen (       | Options * Help          |  |
| 97 Media                      | a<br>All (31)   Published (31)   Sorting |                                                                                  |                     |                 |                                 |                                       |      | Search product |                         |  |
| Pages Comments                | Bulk Action                              | s v Apply Select a category                                                      | ✓ Filter by product | type 🗸 Filter b | y stock status 🐱                | Filter                                |      | 31 items «     | 1 of 2 >                |  |
| 🖾 Email Log                   | 0 .                                      | I Name                                                                           | SKU                 | Stock           | Price                           | Categories                            | Tags | *              | Date                    |  |
| WooCommerce                   | <u> </u>                                 | Roy Robson linen jacket                                                          | 8509                | in stock (1)    | £269.00<br>£145.50              | Jackets, Sale, Sports<br>Jackets      |      | Ŷ              | Published 2020/07/31    |  |
| All Products<br>Add Ne        | •                                        | Tommy Hilfiger Jacket<br>ID: 4149   Edit   Quit % Edit   Bin   View<br>Duplicate | 11663-XL            | in stock (1)    | <u>€110.00</u><br><u>€55.00</u> | Casual Jackets, Jackets,<br>Sale      | 20   | ☆              | Published<br>2020/07/31 |  |
| Categor<br>Tegs<br>Attributes | 91                                       | Hatico short sleeve Zmrt                                                         | 72212-XL            | In stock (1)    | 659.00<br><u>£29.50</u>         | Sale, Shirts, Short<br>sleeved shirts |      |                | Published<br>2020/07/31 |  |
| 1 Analytics                   | •                                        | Perentino leather jacket                                                         | M119498             | In stock (1)    | £495.00<br>£225.00              | Casual Jackets, Jackets,<br>Sale      | 23   |                | Published<br>2020/07/31 |  |
| ✗ Appearance<br>▲ Users       | · (                                      | Tommy Hilfiger Cotton Hoody                                                      | 11579-XXL           | In stock (1)    | £100.00<br>£50.00               | Hoodies, Jumpers and<br>Hoodies, Sale | -    | \$             | Published 2020/07/31    |  |
| ∲ Tools                       | 0                                        | Roy Robson waistcoat                                                             | 2508                | In stock (1)    | £105.00                         | Jackets, Waistcoats                   | 20   | ☆              | Published<br>2020/07/31 |  |

Your Original Price and Sale Price can be set here. (C)

Select the 'Sale' tick box in Product Categories. (B)

> When finished Click the 'Update' button. (E)

Repeat for more Sale items.

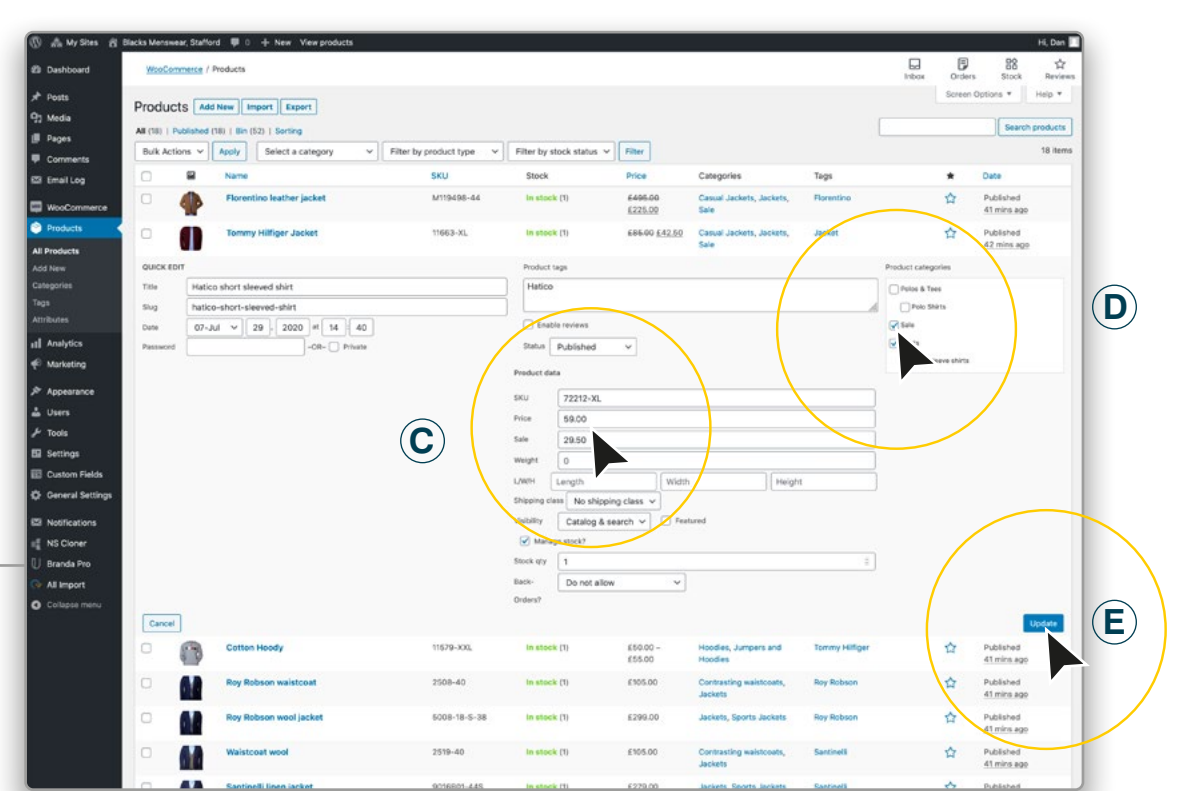